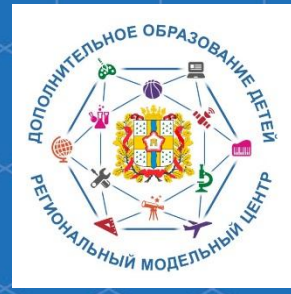

Бюджетное учреждение Омской области дополнительного образования «Центр духовнонравственного воспитания «Исток» -Региональный модельный центр дополнительного образования детей Омской области

Методические рекомендации по работе с модулем «Заявки» Региональной информационной системы «Навигатор дополнительного образования Омской области»

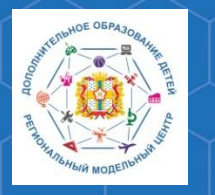

Региональная информационная система «Навигатор дополнительного образования Омской области» (далее – РИС «Навигатор») – это инструмент, призванный повысить доступность и удобство взаимодействия между родителями и образовательными организациями в системе дополнительного образования.

Одной из основных составляющих такого взаимодействия является подача родителем (законным представителем) обучающегося заявки на включение его в ту или иную образовательную программу. Для их обработки РИС «Навигатор» предусматривает в своём функционале модуль «Заявки», который упрощает данный процесс.

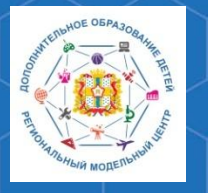

Методические рекомендации по работе с модулем «Заявки» РИС «Навигатор»

РМЦ ДОД Омской области

Для обработки заявок на обучение по программам дополнительного образования, поступающих от родителей (законных представителей) детей, необходимо на главной странице административной панели РИС «Навигатор» (<u>httpshttps://aдминкa55.навигатор.дети</u>) выбрать раздел **«Заявки».** 

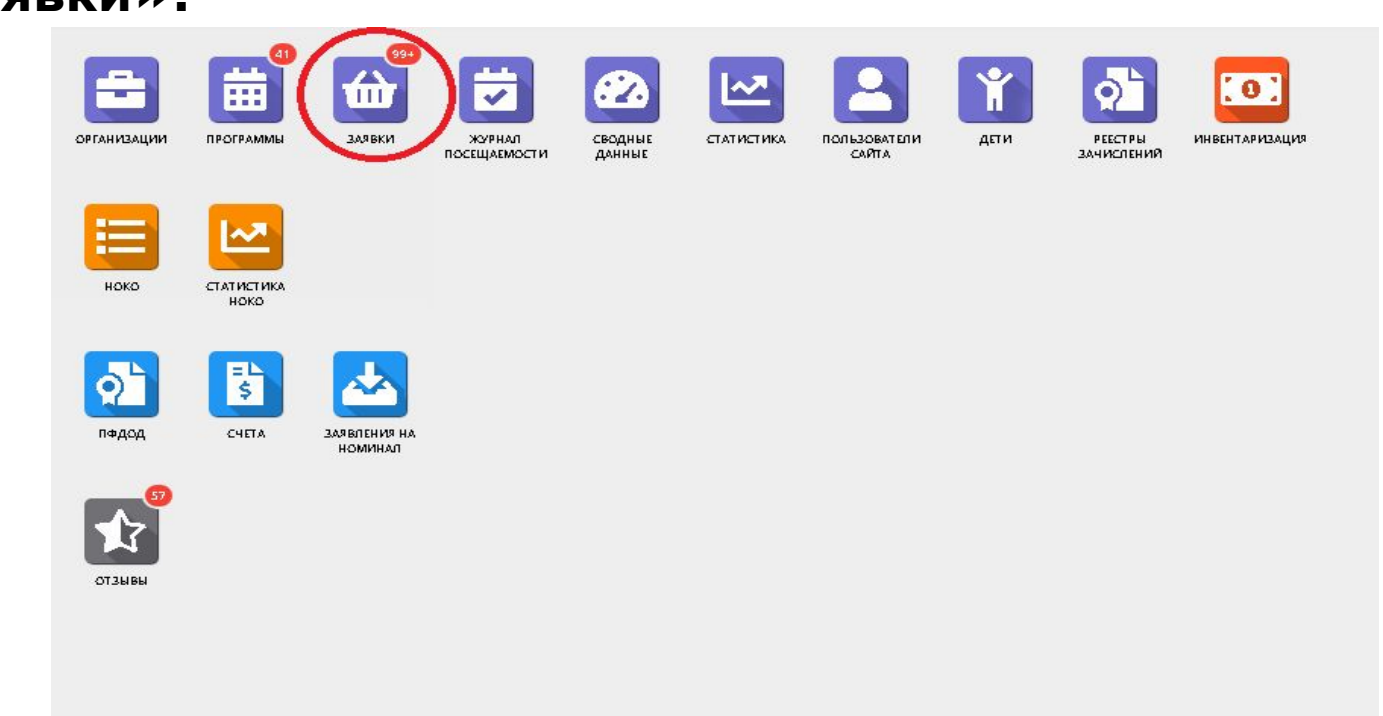

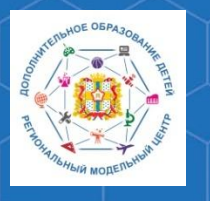

Методические рекомендации по работе с модулем «Заявки» РИС «Навигатор»

В открывшемся окне вы сможете увидеть список всех заявок, поступивших в ваше учреждение.

| 쉾 Заяв | ки            |                              |                                                          |                                                  |           |                          |                   | _ * ×                         |
|--------|---------------|------------------------------|----------------------------------------------------------|--------------------------------------------------|-----------|--------------------------|-------------------|-------------------------------|
| +      |               |                              |                                                          |                                                  |           |                          |                   |                               |
| iD     | Муниципалитет | Организация                  | Программа                                                | Группа                                           | Учебный г | Раздел                   | Статус            | Ребенок                       |
| iD     | Муниципалит 🗢 | БУ ОО ДО «ЦДНВ "Исток" 🛛 🗙 🗢 | Программа 🗢                                              | Группа 🗢                                         | Учебнь 🗢  | Раздел 🗢                 | Статус 🗢          | Ребенок                       |
| 7552   | ГО Омск       | БУ ОО ДО «ЦДНВ "Исток"       | Программа «СтартУм»                                      | Группа 1<br>Жигалкина А.В.                       | 2020/2021 | Социально-<br>педагогиче | Новая             |                               |
| 7472   | ГО Омск       | БУ ОО ДО «ЦДНВ "Исток"       | Программа «Студия<br>современной<br>хореографии «Ритм Х» | Группа № 1<br>Пиковая Екатерина Юрьевна          | 2020/2021 | Художестве               | Новая             |                               |
| 7435   | ГО Омск       | БУ ОО ДО «ЦДНВ "Исток"       | Программа «Английский –<br>это весело»                   | Группа № 2<br>Згнетова Екатерина<br>Владимировна | 2019/2020 | Социально-<br>педагогиче | Отменена          |                               |
| 7430   | ГО Омск       | БУ ОО ДО «ЦДНВ "Исток"       | Программа «Акварелька»                                   | Группа № 1<br>Поправко Дарья Петровна            | 2019/2020 | Художестве               | Отменена          |                               |
| 7419   | ГО Омск       | БУ ОО ДО «ЦДНВ "Исток"       | Программа «Цветоделие»                                   | Группа 1<br>Долгошеева Елена Сергеевна           | 2019/2020 | Художестве               | Отменена          |                               |
| 7418   | ГО Омск       | БУ ОО ДО «ЦДНВ "Исток"       | Программа «Мастерская                                    | Группа № 4                                       | 2019/2020 | Художестве               | Отменена          | ,                             |
| « <    | Страница 1    | из 2 🗦 🚿 🖓                   |                                                          |                                                  |           | 0.                       | тображаются запис | си с 1 по 25, всего 38 🛛 25 🖓 |

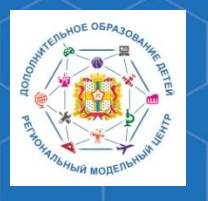

Методические рекомендации по работе с модулем «Заявки» РИС «Навигатор»

РМЦ ДОД Омской области

Далее, вам необходимо выбрать раздел «Статус» и в нём установить фильтр «Новая» - данное действие позволит вам увидеть список всех поступивших заявок, требующих обработки.

| 🔂 3as | вки           |                |                          |                                                                                           |           |                          |                                   |                       | $-\times \times$ |
|-------|---------------|----------------|--------------------------|-------------------------------------------------------------------------------------------|-----------|--------------------------|-----------------------------------|-----------------------|------------------|
| +     |               |                |                          |                                                                                           |           |                          |                                   |                       |                  |
| iD    | Муниципалитет | Организация    | Программа                | Группа                                                                                    | Учебный г | Раздел                   | Статус                            | Ребенок               |                  |
| iD    | Муниципалит 🗢 | Организация 🗢  | Программа 🗢              | Группа 🗢                                                                                  | Учебнь 🗢  | Раздел 🗢                 | Статус 🗢                          | Ребенок               | 1                |
| 7383  | ГО Омск       | ДЮСШ№ 1        | Программа по кикбоксингу | Группа первого года<br>обучения (базовый<br>уровень)<br>Максимова Ольга Андреевна         | 2019/2020 | Физкультур<br>спортивная | Новая<br>Отложена<br>Подтверждена |                       | ^                |
| 7382  | ГО Омск       | ДЮСШ № 1       | Программа по кикбоксингу | Группа второго года<br>обучения (базовый<br>уровень)<br>Апрасин Александр<br>Владичирович | 2019/2020 | Физкультур<br>спортивная | Отменена<br>Обучается             | _                     |                  |
| 7381  | ГО Омск       | <u>ДЮСШ№ 1</u> | Программа по кикбоксингу | Группа пятого года<br>обучения (базовый<br>уровень)<br>Матсонен Рада Александрвна         | 2019/2020 | Физкультур<br>спортивная | Отменена                          |                       |                  |
| 7380  | ГО Омск       | <u>ДЮСШ№ 1</u> | Программа по кикбоксингу | Группавторого года<br>обучения (базовый<br>уровень)                                       | 2019/2020 | Физкультур<br>спортивная | Отменена                          |                       | •                |
| «     | < Страница 1  | из 295 > » 🖉   |                          |                                                                                           |           | Ото                      | бражаются записи                  | с 1 по 25, всего 7357 | 25 🗢             |

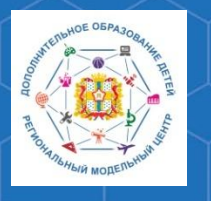

Методические рекомендации по работе с модулем «Заявки» РИС «Навигатор»

Выберите одну из заявок щелчком мыши по соответствующей строке – перед вами откроется окно карточки заявки.

| C    | Муниципалитет         | Организация                       | Программа                                                                  | Группа                                                        | Учебный г | Раздел                   | Статус   | Ребенок                                 |
|------|-----------------------|-----------------------------------|----------------------------------------------------------------------------|---------------------------------------------------------------|-----------|--------------------------|----------|-----------------------------------------|
| D    | Муниципалит 🗢         | Организация 🖓                     | Программа 🗢                                                                | Группа 🗢                                                      | Учебнь 🗢  | Раздел 🗢                 | Статус 🗢 | Ребенок                                 |
| 118  | ГО Омск               | БУ ОО ДО «ЦДНВ "Исток"            | Программа «СтартУм»                                                        | Группа 1<br>Жигалкина А.В.                                    | 2020/2021 | Социально-<br>педагогиче | Новая    | Иванова Первая Ивановна<br>曲 28.09.2013 |
| 3117 | MP Калачинский        | БОУДО «Центр детского творчества» | Программа «Мир<br>физической культуры»<br>(СРР Гладышевой А.Н.)            | Группа Гладышевой А.Н.<br>№1, 1год обучения<br>Гладышева А.Н. | 2020/2021 | Социально-<br>педагогиче | Новая    |                                         |
| 116  | <u>МР Калачинский</u> | БОУДО «Центр детского творчества» | Программа "В мире<br>художественной<br>литературы (СРР<br>Гладышевой А.Н.) | Группа №1, 1 год обучения<br>Мостовая И.С.                    | 2020/2021 | Социально-<br>педагогиче | Новая    |                                         |
| 115  | <u>МР Калачинский</u> | БОУДО «Центр детского творчества» | Программа «Развитие<br>логического мышления»<br>(СРР, Гладышева А.Н.)      | Группа №1, 1 год обучения<br>Черкащенко Е.П.                  | 2020/2021 | Социально-<br>педагогиче | Новая    |                                         |
| 114  | <u>МР Калачинский</u> | БОУДО «Центр детского творчества» | «Учимся рисовать,<br>мастерить и                                           | Группа Гладышевой А.Н.<br>№1. 1год общения                    | 2020/2021 | Социально-               | Новая    | -                                       |

🛗 Заявки

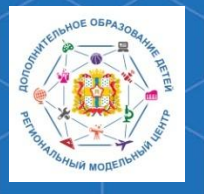

Методические рекомендации по работе с модулем «Заявки» РИС «Навигатор»

В правом верхнем углу окна вы можете увидеть статус поступившей заявки – по умолчанию, все необработанные заявки носят статус «Новая».

| Основные данные | Зачисление  ដ Договоры об                 | бобразовании     |       |
|-----------------|-------------------------------------------|------------------|-------|
| Учреждение:     | БУ ОО ДО «ЦДНВ "Исток"                    |                  | Новая |
| Программа:      | Программа «СтартУм»                       |                  |       |
| Группа:         | Группа 1 🕞                                |                  |       |
|                 | Жигалкина А.В. 🕂 2 🗸 0 📧 0 из 15 и        | мест             |       |
| Учебный год:    | 0 2021/2022 💽 2020/2021                   |                  |       |
|                 | Данные                                    | заявителя        |       |
| Представитель:  | Иванова Мария Ивановна 🛛 🗘                |                  |       |
|                 | ГО Омск • +7 (908) 805-16-12 • mariya0.76 | <u>ā@mail.ru</u> |       |
| Ребенок:        | Иванова Первая Ивановна 💉 🛛               | C                |       |
|                 |                                           |                  |       |
|                 | 12                                        |                  |       |

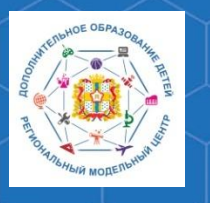

## Методические рекомендации по работе с модулем «Заявки» РИС «Навигатор»

В карточке заявки отображается краткая информация об учебной группе:

1. Учреждение дополнительного образования детей

| дактирование   | записи #8118                                             |       |
|----------------|----------------------------------------------------------|-------|
| новные данные  | Зачисление 🔀 Договоры об образовании                     |       |
| Учреждение:    | <u>БУ ОО ДО «ЦДНВ "Исток"</u>                            | Новая |
| Программа:     | <u>Программа «СтартУм»</u>                               |       |
| Группа:        | Группа 1 🕞                                               |       |
| учеоный год.   | Данные заявителя                                         |       |
| Представитель: | Иванова Мария Ивановна                                   |       |
| 12             | ГО Омск • +7 (908) 805-16-12 • <u>mariya0.76@mail.ru</u> |       |
| Ребенок:       | Иванова Первая Ивановна У 🕞<br>Ж 28.09.2013              |       |
|                | Комментарий                                              |       |
| Отменить СО    | Отложить                                                 |       |

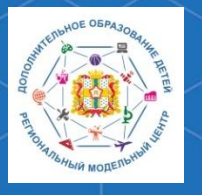

## Методические рекомендации по работе с модулем «Заявки» РИС «Навигатор»

## 2. Название программы дополнительного образования

| Редактировани   | е записи #8118                                    | _ ~ ×         |
|-----------------|---------------------------------------------------|---------------|
| Основные данные | Зачисление 🛛 📜 Договоры об образовании            |               |
| Учреждение:     | <u>БУ ОО ДО «ЦДНВ "Исток"</u>                     | Новая         |
| Программа:      | <u>Программа «СтартУм»</u> 🔶                      |               |
| Группа:         | Группа 1 🔗                                        |               |
|                 | Жигалкина А.В. 🕂 2 ✔ 0 📾 0 из 15 мест             |               |
| Учебный год:    | 0 2021/2022 ( 2020/2021                           |               |
|                 | Данные звявителя                                  |               |
| Представитель:  | Иванова Мария Ивановна 🛛 🗗                        |               |
|                 | ГО Омск • +7 (908) 805-16-12 • mariya0.76@mail.ru |               |
| Ребенок:        | Иванова Первая Ивановна 🗸 🖨                       |               |
|                 | M 20.03.2013                                      |               |
|                 | Комментарий —                                     |               |
|                 |                                                   | -             |
| 🙁 Отменить 🛛 🖓  | Отложить 🗸 Подтвердить                            | 🔊 🗸 Сохранить |

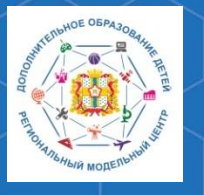

## Методические рекомендации по работе с модулем «Заявки» РИС «Навигатор»

# 3. Название учебной группы

| Основные данные | Зачисление 👗 Договоры об образовании                     |       |
|-----------------|----------------------------------------------------------|-------|
| Учреждение:     | <u>БУ ОО ДО «ЦДНВ "Исток"</u>                            | Новая |
| Программа:      | <u>Программа «СтартУм»</u> •                             | Hober |
| Группа:         | <u>Группа 1</u>                                          |       |
|                 | Жигалкина А.В. 🕂 2 🗸 0 🖅 0 из 15 мест                    |       |
| Учебный год:    | 0 2021/2022 () 2020/2021                                 |       |
|                 | Данные заявителя                                         |       |
| Представитель:  | Иванова Мария Ивановна 🕕                                 |       |
|                 | ГО Омск • +7 (908) 805-16-12 • <u>mariya0.76@mail.ru</u> |       |
| Ребенок:        | Иванова Первая Ивановна 💉 🖸<br>Ж 28.09.2013              |       |
|                 |                                                          |       |
|                 | Комментарий —                                            |       |

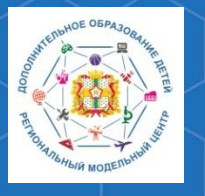

## Методические рекомендации по работе с модулем «Заявки» РИС «Навигатор"

### 4. Сколько всего заявок поступило в данную группу

| Основные данные | Зачисление  📜 Договоры об образовании                                                     |       |
|-----------------|-------------------------------------------------------------------------------------------|-------|
| Учреждение:     | БУ ОО ДО «ЦДНВ "Исток"                                                                    | Новая |
| Программа:      | <u>Программа «СтартУм»</u> у                                                              |       |
| Группа:         | Группа 1 🗸                                                                                |       |
| Учебный год:    | ○ 2021/2022                                                                               |       |
| Представитель:  | <u>Иванова Мария Ивановна</u><br>ГО Омск • +7 (908) 805-16-12 • <u>mariya0.76@mail.ru</u> |       |
| Ребенок:        | Иванова Первая Ивановна 🗸 🕞<br>器 28.09.2013                                               |       |
|                 | Комментарий                                                                               |       |

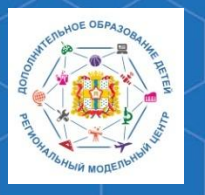

## Методические рекомендации по работе с модулем «Заявки» РИС «Навигатор»

5. Сколько заявок было подтверждено

| Основные данные | Зачисление 🛛 👗 Договоры об образовании                   |       |
|-----------------|----------------------------------------------------------|-------|
| Учреждение:     | <u>БУ ОО ДО «ЦДНВ "Исток"</u>                            | Новая |
| Программа:      | Программа «СтартУм»                                      |       |
| Группа:         | Группа 1 🗸                                               |       |
|                 | Жигалкина А.В. 🕂 🕑 🖙 0 из 15 мест                        |       |
| Учебный год:    | 0 2021/2022 💿 2020/2021                                  |       |
|                 | Данные заявителя                                         |       |
| Представитель:  | Иванова Мария Ивановна []                                |       |
|                 | ГО Омск • +7 (908) 805-16-12 • <u>mariya0.76@mail.ru</u> |       |
| Ребенок:        | <u>Иванова Первая Ивановна</u> 🗸 🗘                       |       |
|                 | 20.05.2015                                               |       |
|                 |                                                          |       |

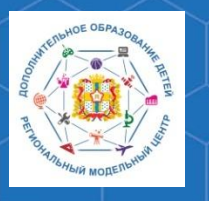

## Методические рекомендации по работе с модулем «Заявки» РИС «Навигатор»

# 6. Сколько детей уже обучается в данной группе

| Редактировани   | е записи #8118                                    | _ 2 × .       |
|-----------------|---------------------------------------------------|---------------|
| Основные данные | Зачисление   Договоры об образовании              |               |
| Учреждение:     | <u>БУ ОО ДО «ЦДНВ "Исток"</u>                     | Новая         |
| Программа:      | <u>Программа «СтартУм»</u> •                      |               |
| Группа:         | Группа 1 💙                                        |               |
|                 | Жигалкина А.В. 🕂 2 🗸 🕼 🐨 О из 15 мест             |               |
| Учебный год:    | 0 2021/2022 💿 2020/2021                           |               |
|                 | Данные заявителя                                  |               |
| Представитель:  | Иванова Мария Ивановна 🛛 🗘                        |               |
|                 | ГО Омск • +7 (908) 805-16-12 • mariya0.76@mail.ru |               |
| Ребенок:        | Иванова Первая Ивановна 🗸 🗘                       |               |
|                 | 當 28.09.2013                                      |               |
|                 | Комментарий                                       |               |
|                 |                                                   |               |
| 🛞 Отменить 🕠    | Отложить 🗸 Подтвердить                            | 🔊 🗸 Сохранить |

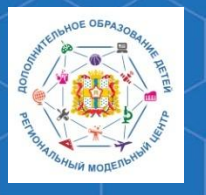

### Методические рекомендации по работе с модулем «Заявки» РИС «Навигатор"

РМЦ ДОД Омской области

## Данные заявителя:

 ФИО родителя (законного представителя) ребёнка, контактные данные
 ФИО ребёнка

|                            |                                                                                                    | -   |
|----------------------------|----------------------------------------------------------------------------------------------------|-----|
| Основные данные            | Зачисление   👗 Договоры об образовании                                                                                                    |     |
| Учреждение:                | <u>БУ ОО ДО «ЦДНВ "Исток"</u>                                                                                                    | Нов |
| Программа:                 | <u>Программа «СтартУм»</u> У                                                                                                    |     |
| Группа:                    | Группа 1 🗸                                                                                                    |     |
|                            | Жигалкина А.В. 🕂 2 🖌 0 📾 0 из 15 мест                                                                                                    |     |
| Учебный год:               | 0 2021/2022 ④ 2020/2021                                                                                                    |     |
|                            |                                                                                                    |     |
|                            | Данные заявителя                                                                                                    |     |
|                            | Данные заявителя                                                                                                    |     |
| Представитель:             | Данные заявителя<br>Иванова Мария Ивановна<br>ГО Омск • +7 (908) 805-16-12 • mariya0 76@mail.ru                                                 |     |
| Представитель:<br>Ребенок: | Данные заявителя<br>Иванова Мария Ивановна<br>ГО Омск • +7 (908) 805-16-12 • mariya0.76@mail.ru<br>Иванова Первая Ивановна У (С)                |     |
| Представитель:<br>Ребенок: | <u>Иванова Мария Ивановна</u><br>ГО Омск • →7 (908) 805-16-12 • <u>mariya0.76@mail.ru</u><br><u>Иванова Первая Ивановна</u> ▼ С<br>磁 28.09.2013 |     |
| Представитель:<br>Ребенок: | <u>Иванова Мария Ивановна</u><br>ГО Омск • +7 (908) 805-16-12 • <u>mariya0.76@mail.ru</u><br><u>Иванова Первая Ивановна</u> ✓ С<br>Ж 28.09.2013 |     |
| Представитель:<br>Ребенок: | <u>Иванова Мария Ивановна</u><br>ГО Омск • +7 (908) 805-16-12 • <u>mariya0.76@mail.ru</u><br><u>Иванова Первая Ивановна</u><br>₩ 28.09.2013     |     |

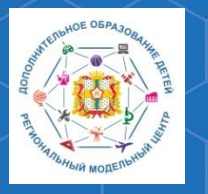

Методические рекомендации по работе с модулем «Заявки» РИС «Навигатор»

Во вкладке «Зачисление» вы можете увидеть информацию о зачислении или отчислении обучающегося из группы.

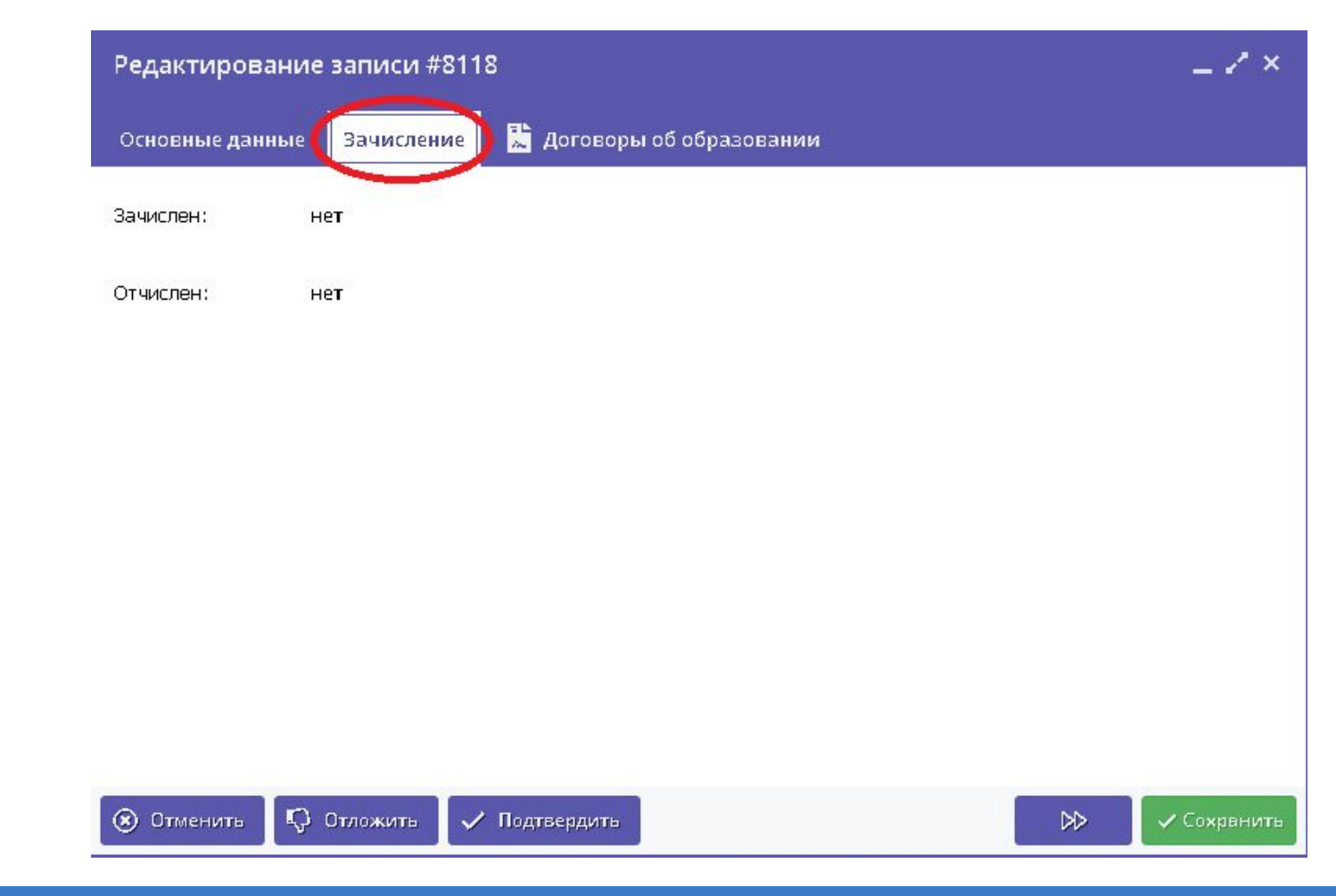

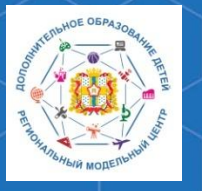

Методические рекомендации по работе с модулем «Заявки» РИС «Навигатор»

В карточке заявки необходимо проверить указанные программу и группу, на которые ведётся запись. При обнаружении неточности или ошибки, их нужно изменить, выбрав верные данные из выпадающего списка.

| Редактировани         | е записи #8118                                                       | _           |
|-----------------------|----------------------------------------------------------------------|-------------|
| Основные данные       | Зачисление   Договоры об образовании                                 |             |
| Учреждение:           | <u>БУ ОО ДО «ЦДНВ "Исток"</u>                                        | Новая       |
| , Программа:          | Программа «СтартУм» 🗙 🗢                                              |             |
| Группа:               | Программа «СтартУм»                                                  |             |
| Учебный год:          | Программа «Читалочка»<br>БУ ОО ДО «ЦДНВ "Исток"<br>ГО Омск           |             |
| Представитель :       | Программа «Клуб нескучных идей»<br>БУ ОО дО «ЦДНВ "Исток"<br>ГО Омск |             |
| Ребено <del>к</del> : | Программа «Радуга творчества»<br>БУ ОО ДО «ЦДНВ "Исток"<br>ГО Омск   |             |
|                       | на на на на на на на на на на на на на н                             |             |
| 🛞 Отменить 🕠          | Отложить 🗸 Подтвердить ▷                                             | 🗸 Сохранить |

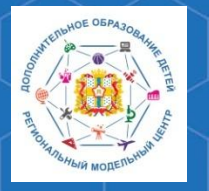

# Методические рекомендации по работе с модулем «Заявки» РИС «Навигатор»

РМЦ ДОД Омской области

При рассмотрении заявки необходимо проверить данные заявителя – связаться по указанному номеру телефону или адресу электронной почты и уточнить корректность указанных сведений и подачи заявки на обучение.

| едактирование              | записи #8118                                      | - 2 8       |
|----------------------------|---------------------------------------------------|-------------|
| сновные данные             | Зачисление  🛴 Договоры об образовании             |             |
|                            | Жигалкина А.В. 🕂 2 🗸 0 🖅 0 из 15 мест             |             |
| Учебный год:               | 2021/2022 • 2020/2021                             |             |
|                            | Данные заявителя                                  |             |
| Представитель:             | Иванова Мария Ивановна 🗊                          |             |
|                            | ГО Омск • +7 (908) 805-16-12 • mariya0.76@mail.ru |             |
| Ребенок:                   | Иванова Первая Ивановна 🗸 🗘                       |             |
|                            | 邕 28.09.2013                                      |             |
|                            | Комментарий                                       |             |
| Внутренний<br>комментарий: |                                                   |             |
|                            |                                                   |             |
|                            |                                                   |             |
| Отменить 😱                 | Отложить 🗸 Подтвердить                            | 🕪 🗸 Сохрани |

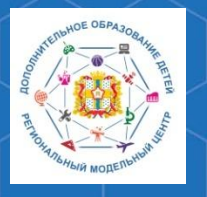

Методические рекомендации по работе с модулем «Заявки» РИС «Навигатор»

Выявленные ошибки необходимо исправить. Для этого откройте нажатием по ФИО представителя контекстное меню, и выберите команду «Открыть карточку». В открывшемся окне будут отражены данные пользователя сайта, в которые при необходимости можно внести корректировки.

| едактирование              | записи #8118                            | _ ~ ×        |
|----------------------------|-----------------------------------------|--------------|
| сновные данные             | Зачисление 👗 Договоры об образовании    |              |
|                            | Жигалкина А.В. 🕂 2 🗸 0 📾 0 из 15 мест   |              |
| Учебный год:               | 2021/2022 💽 2020/2021                   |              |
|                            | Данные заявителя                        |              |
| Представитель:             | Иванова Мария Ивановна                  |              |
|                            | Пользователь #134677 mariya0.76@mail.ru |              |
| Ребенок:                   | Иванова Мария Ивановна 😐 🗡 🕩            |              |
|                            | 🗹 Открыть карточку                      |              |
|                            | III Муниципалитет D Комментарий         |              |
| Внутренний<br>комментарий: | 🛎 Контакты 🗅                            |              |
| комментарии:               |                                         |              |
|                            |                                         |              |
| Отменить                   | Отложить 🗸 Подтвердить                  | 🔊 🗸 Сохранит |

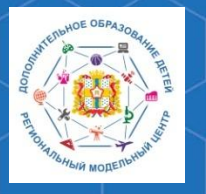

Методические рекомендации по работе с модулем «Заявки» РИС «Навигатор»

Аналогичным образом необходимо проверить данные ребёнка и так же внести корректировки при обнаружении ошибок.

| Редактирование           | записи #8118                                                              |                | _ 2 ×         |
|--------------------------|---------------------------------------------------------------------------|----------------|---------------|
| Основные данные          | Зачисление   🛴 Договоры                                                   | об образовании |               |
| Учебный год:             | Жигалкина А.В. +2 ✓0 ☎0 из 1<br>) 2021/2022 ⓒ 2020/2021                   | 5 мест         | •             |
|                          | Данны                                                                     | ые заявителя   |               |
| Представитель:           | Иванова Мария Ивановна 🔀<br>ГО Омск • +7 (908) 805-16-12 • mariya0        | .76@mail.ru    |               |
| Ребенок:                 | Иванова Первая Ивановна                                                   | C              |               |
|                          | Ребенок #2e3a696b-f644-4206-a:<br>Иванова Первая Ивановна<br>꿢 28.09.2013 | 58c-36e5355a0  |               |
| Внутренний комментарий : | 🕜 Открыть карточку                                                        |                |               |
|                          | 😤 Родитель                                                                | D              |               |
|                          | 🛄 Муниципалитет                                                           | D              |               |
| 🛞 Отменить 💭             | Отложить 🗸 Подтвердить                                                    |                | 🕑 🗸 Сохранить |

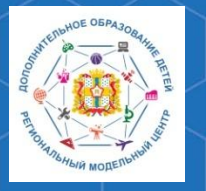

Методические рекомендации по работе с модулем «Заявки» РИС «Навигатор»

РМЦ ДОД Омской области

Так же, в том случае, если заявитель ошибся в указании ребёнка в заявке, вы можете выбрать другого ребёнка. Сделать это можно в выпадающем списке, которые откроется при нажатии соответствующей кнопки рядом с Ф.И.О. ребёнка.

| Редактирован           | ие записи #8118                                                                                                    | _ ~ ×          |
|------------------------|----------------------------------------------------------------------------------------------------|----------------|
| Основные данны         | е Зачисление 🔀 Договоры об образовании                                                                                                    |                |
| Учебный год:           | Жигалкина А.В. +2 ✓0 ☎ 0 из 15 мест<br>2021/2022 ④ 2020/2021<br>Данные заявителя                                                                 |                |
| Представител<br>Ребено | -: Иванова Мария Ивановна<br>ГО Омск • +7 (908) 805-16-12 • mariya0.76@mail.ru<br>к: Иванова Первая Ивановна<br>図 28.09.2013<br>Изменить ребенка |                |
| Внутренн<br>комментари | Комментарий<br>Ий:                                                                                                    |                |
| 🛞 Отменить             | 🗘 Отложить 🖌 Подтвердить 🔛 🗸                                                                                                    | •<br>Сохранить |

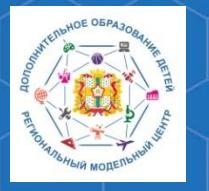

Методические рекомендации по работе с модулем «Заявки» РИС «Навигатор»

Там же появится кнопка со знаком плюс, с помощью которой в заявку можно добавить ещё одного ребёнка заявителя.

| Редактирование          | е записи #8118                                    | _         |
|-------------------------|---------------------------------------------------|-----------|
| Основные данные         | Зачисление  🛴 Договоры об образовании             |           |
| Группа:                 | Группа 1 👻                                        |           |
|                         | Жигалкина А.В. 🕂 2 🗸 0 📧 0 из 15 мест             |           |
| Учебный год:            | 0 2021/2022 ( 2020/2021                           |           |
|                         |                                                   |           |
|                         | Данные заявителя                                  |           |
| Представитель:          | Иванова Мария Ивановна 🛛 🔘                        |           |
|                         | ГО Омск • +7 (908) 805-16-12 • mariya0.76@mail.ru |           |
| Ребенок:                | Иванова Первая Ивановна                           | × ¬( + )  |
|                         | Иванов Второй Иванович                            | $\sim$    |
|                         | Иванова Мария Ивановна<br>30.04.2011 - ГО Омск    |           |
| Dunmannum               |                                                   |           |
| внутреннии комментарий: | Иванова Первам Ивановна<br>Иванова Мария Ивановна |           |
|                         | 28.09.2013 • FO Owck                              |           |
|                         | Иванов Иван Иванович                              |           |
|                         | Иванова Мария Ивановна                            | *         |
| 🛞 Отменить 🅠            |                                                   | Сохранить |

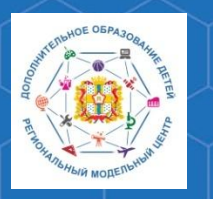

Методические рекомендации по работе с модулем «Заявки» РИС «Навигатор»

После проверки всех данных заявки, выберите одно из возможных действий в нижней части карточки:

| Редактирование             | записи #8118                                                                              | Z × _                         |
|----------------------------|-------------------------------------------------------------------------------------------|-------------------------------|
| Основные данные            | Зачисление 🔜 Договоры об образовании                                                      |                               |
| Учебный год:               | Жигалкина А.В. +2 ✓0 ☎0 из 15 мест                                                        | *                             |
|                            | Данные заявителя                                                                          | i                             |
| Представитель:             | <u>Иванова Мария Ивановна</u><br>ГО Омск • →7 (908) 805-16-12 • <u>mariya0.76@mail.ru</u> | _                             |
| Ребенок:                   | Иванова Первая Ивановна 🗸 🕞<br>器 28.09.2013                                               |                               |
|                            | Комментарий                                                                               |                               |
| Внутренний<br>комментарий: |                                                                                           |                               |
| 🛞 Отменить 🕠               | Отложить 🗸 Подтвердить 🔛                                                                  | <ul> <li>Сохранить</li> </ul> |

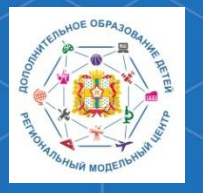

Методические рекомендации по работе с модулем «Заявки» РИС «Навигатор»

**Отменить** – отмена поданной заявки. Появится окно, где, выбрав причину, необходимо подтвердить отмену. После этого статус заявки изменяется на «Отменена». При этом ребенок не считается обучающимся, не попадает в Журнал посещаемости и не учитывается в статистике. Восстановить отмененную заявку нельзя

| Редактирование записи #8118                        | _ ~ ×         |
|----------------------------------------------------|---------------|
| Основные данные Зачисление 🛴 Договоры об образован | กท            |
| Жигалкина А.В. 🕇 2 🗸 0 🚌 0 из 15 мест              | •             |
| Учебный год: 🕜 2021/2022 💽 2020/2021               |               |
| Заявка не соответствует требованиям                |               |
| Ребенок отказался от занятий                       |               |
| Нет мест                                           |               |
| Другое                                             |               |
| Заявление от родителя об отчислении                |               |
| Окончание обучения по программе                    |               |
| Отменена родителем в личном кабинете               |               |
| Данные о ребенке удалены                           |               |
| Выберите причину 🗢                                 |               |
| Отменить звявку                                    |               |
| 🛞 Отменить 🕠 Отложить 🗸 Подтвердить                | 🔊 🗸 Сохранить |

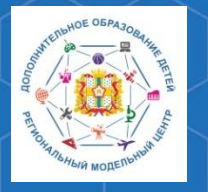

Методические рекомендации по работе с модулем «Заявки» РИС «Навигатор»

**Отложить** - отложить рассмотрение заявки – появится окно, где необходимо указать на какой срок рассмотрение заявки будет отложено. Статус заявки меняется на «Отложена», по истечении указанного срока, статус изменится снова на «Новая».

| Редактировани   | е записи #8118                                           | - 2 × 1     |
|-----------------|----------------------------------------------------------|-------------|
| Основные данные | Зачисление 👗 Договоры об образовании                     |             |
|                 | Жигалкина А.В. 🕂 2 ✔ 0 📾 0 из 15 мест                    | -           |
| Учебный год:    | 0 2021/2022 ( 2020/2021                                  |             |
|                 | Данные заявителя                                         |             |
| Представитель:  | Иванова Мария Ивановна 🛛 🔁                               |             |
|                 | ГО Омск • +7 (908) 805-16-12 • <u>mariya0.76@mail.ru</u> |             |
| Ребенок:        | Иванова Первая Ивановна 🔻 🗘                              |             |
|                 | 曲 28.09.2013                                             |             |
| Отложить за     | аявку _ ×                                                |             |
| Дата *:         | 2020-07-03                                               |             |
| нв день         | нв 3 дня нв неделю                                       | *           |
|                 | Отложить звявку                                          | 🗸 Сохранить |

В случае если вам не удалось связаться с представителем по указанным контактным данным или представитель попросил перезвонить, чтобы заявка не отвлекала, ее необходимо отложить

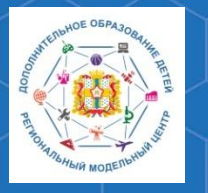

Методические рекомендации по работе с модулем «Заявки» РИС «Навигатор»

Подтвердить - подтверждение записи. Ребенок, указанный в заявке, будет проходить обучение по выбранной программе (статус заявки меняется на «Подтверждена»), ФИО ребенка попадает в журнал посещаемости выбранной группы, ребенок учитывается в статистике как вовлеченный в дополнительное образование

| Редактирование             | записи #8118                                                                              | - 2 × .     |
|----------------------------|-------------------------------------------------------------------------------------------|-------------|
| Основные данные            | Зачисление 👗 Договоры об образовании                                                      |             |
| Учебный год:               | Жигалкина А.В. +2 ✓0 ा 0 из 15 мест                                                       | •           |
|                            | Двнные звявителя                                                                          |             |
| Представитель:             | <u>Иванова Мария Ивановна</u><br>ГО Омск • +7 (908) 805-16-12 • <u>mariya0.76@mail.ru</u> | - 1         |
| Ребенок:                   | <u>Иванова Первая Ивановна</u> 💉 🗗<br>🛎 28.09.2013                                        | - 1         |
|                            | Комментарий                                                                               |             |
| Внутренний<br>комментарий: |                                                                                           |             |
| 🛞 Отменить 🌄               | Отложить 🗸 Подтвердить 刘                                                                  | • Сохранить |

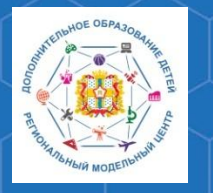

Методические рекомендации по работе с модулем «Заявки» РИС «Навигатор»

После подтверждения заявки, вы можете зачислить ребёнка на обучение. Для этого нужно нажать кнопку **«Обучается»,** которая появится в левом нижнем углу карточки после подтверждения заявки.

| 🖋 Заявка #8118             |                                                                                                    |                               | _ ~ ×     |
|----------------------------|----------------------------------------------------------------------------------------------------|-------------------------------|-----------|
| Основные данные            | Зачисление 📜 Догово                                                                                                    | оры об образовании            |           |
| Учебный год:               | Жигалкина А.В. +2 ✓0 ☎ 0<br>○ 2021/2022 ⓒ 2020/2021                                                                         | из 15 мест<br>внные звявителя |           |
| Представитель:<br>Ребенок: | <u>Иванова Мария Ивановна</u><br>ГО Омск • +7 (908) 805-16-12 • <u>та</u><br><u>Иванова Первая Ивановна</u><br>₩ 28.09.2013 | triya0.75@mail.ru             |           |
| Внутренний<br>комментарий: |                                                                                                    | Комментарий                   |           |
| 🛞 Отменить 😭               | Обучвется                                                                                                    |                               | Сохранить |

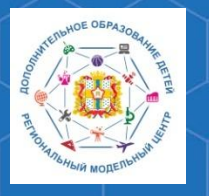

Методические рекомендации по работе с модулем «Заявки» РИС «Навигатор»

Затем вам необходимо указать реквизиты приказа о зачислении ребёнка. После этого Ф.И.О. ребёнка появится в журнале посещаемости соответствующей учебной группы.

| 🖋 Заявка #811                      | 8                                      | _             |
|------------------------------------|----------------------------------------|---------------|
| Основные данные                    | з Зачисление 🔀 Договоры об образовании |               |
| —<br>Учебный год:                  | Жигалкина А.В. +2 - 1 🖝 0 из 15 мест   | •             |
|                                    | Двнные звявителя                       |               |
| Представите                        | Обучается _ ×                          |               |
| Ребен н<br>п                       | номер<br>приказа *:                    |               |
| Д                                  | lата приказа *: 🟥                      |               |
| д<br><u>Внутрен</u> о<br>комментај | цата начала<br>юбучения:               |               |
|                                    | Сохранить                              |               |
|                                    |                                        |               |
| 🛞 Отменить 🎼                       | В Обучвется                            | 🔊 🗸 Сохранить |

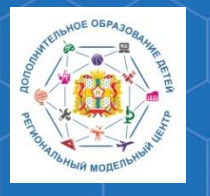

## Методические рекомендации по работе с модулем «Заявки» РИС «Навигатор»

РМЦ ДОД Омской области После принятия решения об обработке заявки нужно нажать одну из кнопок в правом нижнем углу карточки: Сохранить – сохраняет все внесённые изменения и статус заявки Закрыть – закрывает карточку заявки, при внесении корректировок предлагает сохранить их

| Редактирование             | записи #8118                          | - 22      |
|----------------------------|---------------------------------------|-----------|
| Основные данные            | Зачисление  🗎 Договоры об образовании |           |
| Учебный год:               | Жигалкина А.В. +2 ✓0 ☎ 0 из 15 мест   |           |
|                            | Данные заявителя                      |           |
| Представитель:             | <u>Иванова Мария Ивановна</u>         |           |
| Ребенок:                   | Иванова Первая Ивановна (У С)         |           |
|                            | Комментарий —                         |           |
| Внутренний<br>комментарий: |                                       |           |
|                            |                                       |           |
| 🛞 Отменить 🛛 😱             | Отложить 🗸 Подтвердить 🔊              | 🗸 Сохрани |

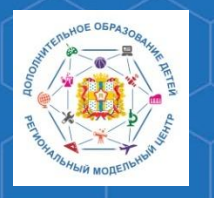

Методические рекомендации по работе с модулем «Заявки» РИС «Навигатор»

По вопросам работы в РЕГИОНАЛЬНОЙ ИНФОРМАЦИОННОЙ СИСТЕМЕ «НАВИГАТОР ДОПОЛНИТЕЛЬНОГО ОБРАЗОВАНИЯ ОМСКОЙ ОБЛАСТИ» Вы можете обратиться в БУ ОО ДО «ЦДНВ «Исток» - Региональный модельный центр дополнительного образования детей Омской области (РМЦ ДОД Омской области)

> Телефон: (3812) 45-09-26 e-mail: <u>istok\_achair@mail.ru</u> САЙТ РМЦ ДОД Омской области: <u>http://rmc55.omsk.obr55.ru</u>